# คู่มือการใช้งาน

# ระบบการตรวจราชการ การตรวจเยี่ยมและการนิเทศแบบออนไลน์ "โปรแกรมนิเทศเครือข่ายออนไลน์ : Pbn 3 Nited Online"

(http://www.vige.pbn3.go.th)

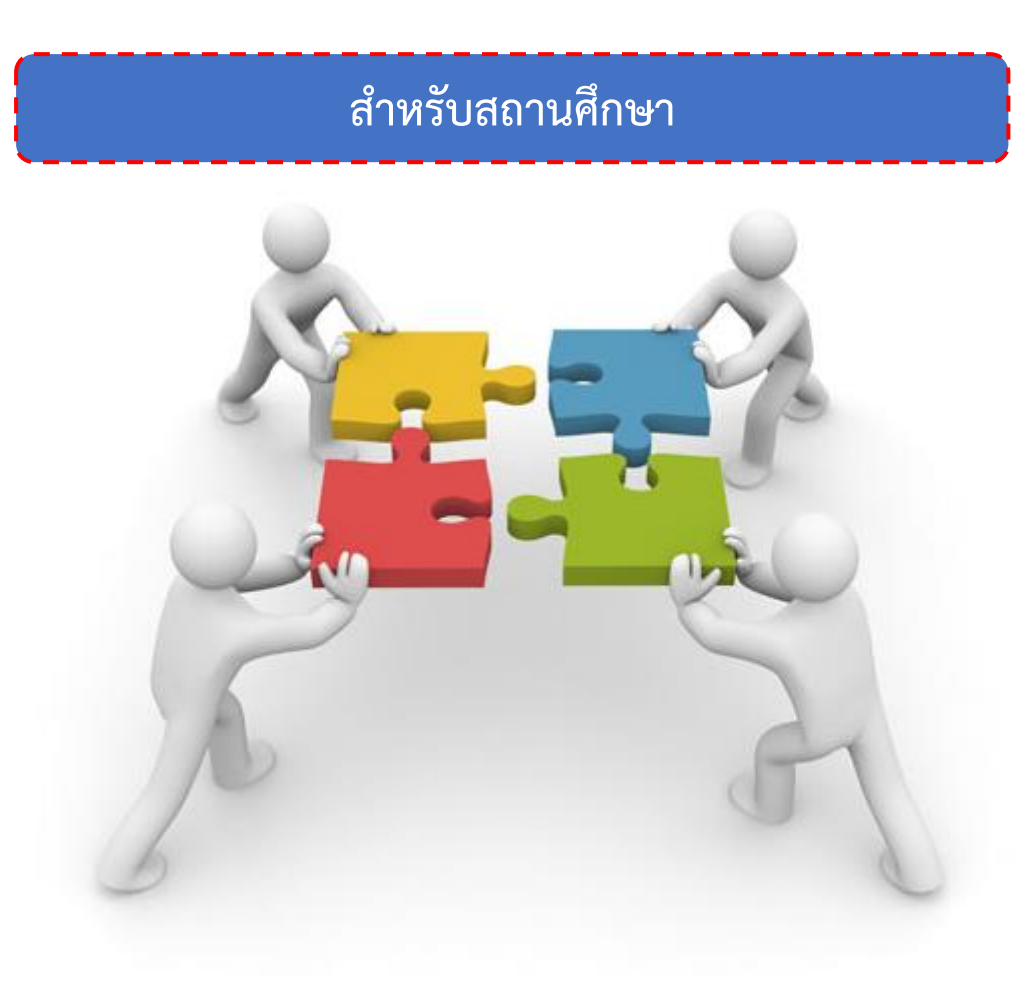

สำนักงานเขตพื้นที่การศึกษาประถมศึกษาเพชรบูรณ์ เขต 3 สำนักงานคณะกรรมการการศึกษาขั้นพื้นฐาน กระทรวงศึกษาธิการ

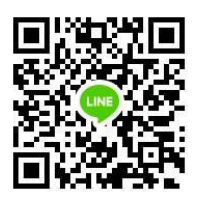

Line Group

### ข้อมูลจำเพาะ

1. ระบบเวลา ผู้พัฒนาได้กำหนด ภาคเรียนและปีการศึกษาให้โดยอัตโนมัติ โดย

1.1. กำหนดภาคเรียนที่ 1 ตั้งแต่วันที่ 1 พฤษภาคม - วันที่ 31 ตุลาคม

1.2. กำหนดภาคเรียนที่ 2 ตั้งแต่วันที่ 1 พฤศจิกายน - วันที่ 30 เมษายน ในปีถัดไป

1.3. ขึ้นปีการศึกษาใหม่ในวันที่ 1 พฤษภาคม ของทุกปี

กลุ่มของผู้ใช้งาน ผู้พัฒนาได้ออกแบบระบบให้มีกลุ่มผู้ใช้งาน ดังนี้

2.1 ผู้ใช้งานระดับสถานศึกษา ซึ่งเป็นระดับที่สำคัญที่สุด เป็นหน่วยรับการปฏิบัติจากระดับอื่น ๆ และปฏิบัติได้จากระดับของตนเองในด้านการนิเทศภายในและการตรวจเยี่ยมจากหน่วยงานอื่น

2.2 ผู้ใช้งานระดับครูผู้สอน เป็นระดับย่อยจากระดับสถานศึกษา เป็นกลุ่มที่ใช้งานด้านการนิเทศ ภายในโดยเฉพาะ

2.3 ผู้ใช้งานระดับผู้บริหารการศึกษา เป็นระดับที่ใช้งานด้านการตรวจราชการ

2.4 ผู้ใช้งานระดับศึกษานิเทศก์ เป็นระดับที่ใช้งานด้านการนิเทศ

2.5 ผู้ใช้งานระดับบุคลากรเขตพื้นที่ เป็นระดับที่ใช้งานด้านการตรวจเยี่ยม

2.6 ผู้ใช้งานกลุ่ม ก.ต.ป.น. และ อ.ก.ต.ป.น. เป็นระดับที่ใช้งานด้านการนิเทศในรูปแบบ คณะกรรมการ

3. โครงสร้างความสัมพันธ์ของระบบ

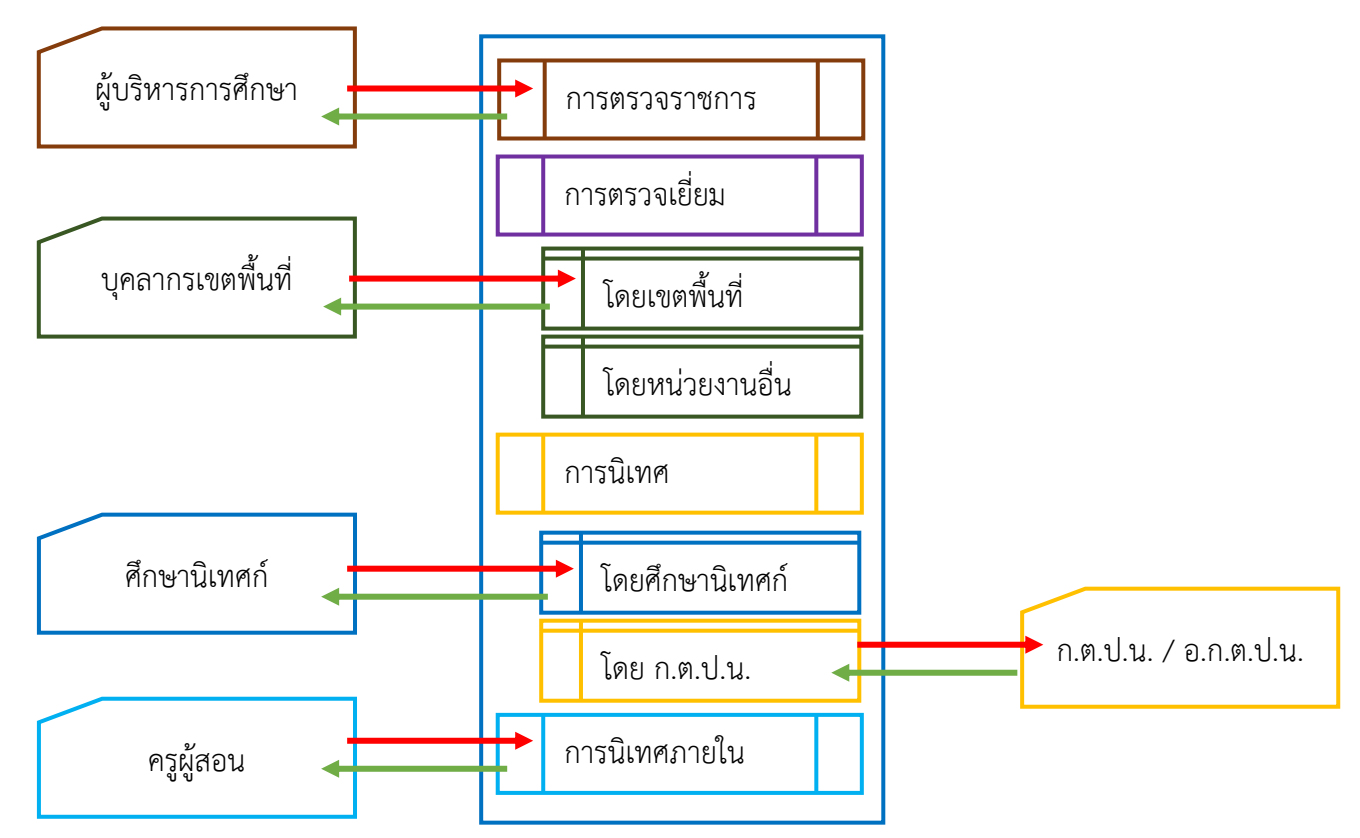

## การลงชื่อเข้าใช้งานระบบ

→]เข้าใช้งาน

เข้าใช้งานระบบด้วย Web browser ที่ url : www.vige.pbn3.go.th จากนั้นคลิก จะเข้าสู่หน้า login ดังภาพ พิมพ์ชื่อผู้ใช้งานและรหัสผ่านให้ถูกต้อง จากนั้นคลิก 'เข้าสู่ระบบ'

| ลงชื่อเข้าใช้งาน > | < +                               |         |             |
|--------------------|-----------------------------------|---------|-------------|
| (←) → ♂ ŵ          | 🛛 🔏 www.vige.pbn3.gc.th/login.php | ··· 🗵 습 | III\ ⊡ ®* ≡ |
|                    |                                   |         |             |
|                    |                                   |         |             |
|                    | WIGE Online                       |         |             |
|                    | ลงชื่อเข้าใช้งานระบบ              |         |             |
|                    | A ชื่อยุไปงาน                     |         |             |
|                    | 🛆 รหัสผ่าน                        |         |             |
|                    | เข้าสู่ระบบ                       |         |             |
|                    |                                   |         |             |
|                    | กลับหน้าแรก                       |         |             |
|                    |                                   |         |             |
| L                  |                                   |         | Y           |

\*\*หากเป็นการเข้าใช้งานครั้งแรกหรือมีการขอให้ผู้ดูแลระบบรีเซ็ตรหัสผ่านใหม่ จะต้องทำการ เปลี่ยนรหัสผ่านใหม่ก่อน ให้ทำการตั้งรหัสผ่านใหม่และยืนยันให้ถูกต้อง โดยระบบกำหนดให้ใช้รหัสผ่านไม่ ้น้อยกว่า 8 ตัว เฉพาะตัวเลขและภาษาอังกฤษเท่านั้น เมื่อเปลี่ยนรหัสผ่านเรียบร้อยแล้วให้เข้าระบบด้วย รหัสผ่านใหม่อีกครั้ง

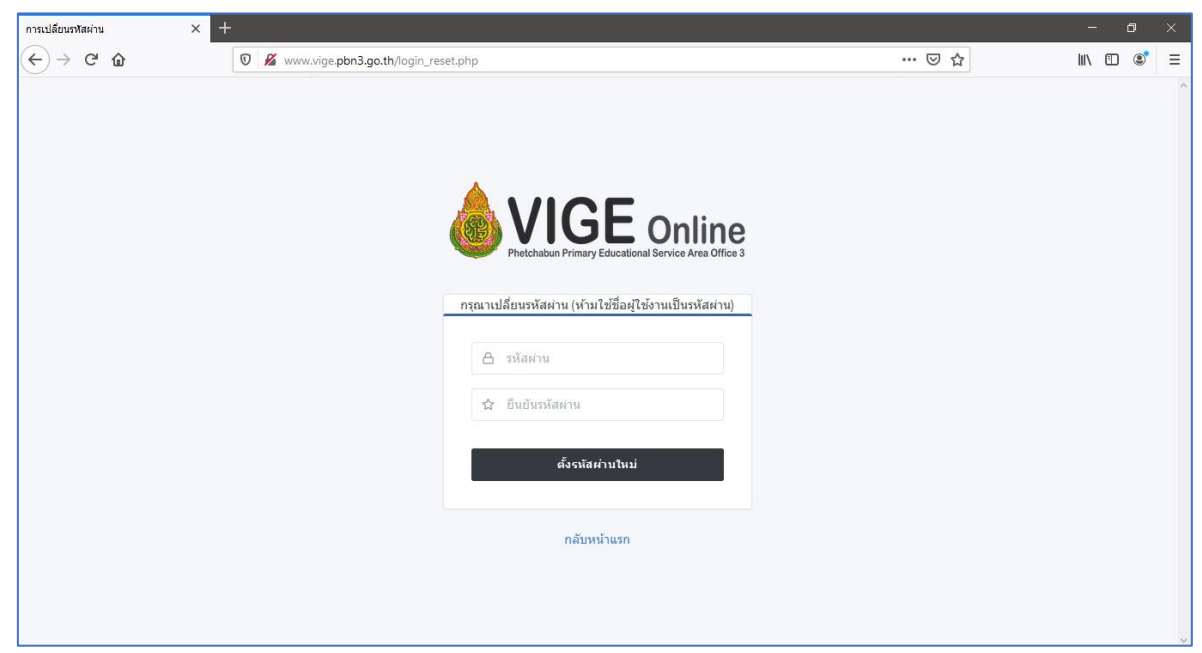

## ระบบสำหรับสถานศึกษา

เมื่อเข้าสู่ระบบสำเร็จแล้วจะพบหน้าแรก ดังภาพ

| C       C       W.W.W.ge.pbn3.ge.th//system/school/index.php       W.W.W.ge.pbn3.ge.th//system/school/index.php         C       C       M.W.W.ge.pbn3.ge.th//system/school/index.php       W.W.W.ge.pbn3.ge.th//system/school/index.php         W.W.W.ge.pbn3.ge.th//system/school/index.php       W.W.W.ge.pbn3.ge.th//system/school/index.php       W.W.W.ge.php3.ge.th//system/school/index.php         W.W.W.ge.pbn3.ge.th//system/school/index.php       W.W.W.ge.php3.ge.th//system/school/index.php       W.W.W.ge.php3.ge.th//system/school/index.php         W.W.W.ge.php3.ge.th//system/school/index.php       W.W.W.ge.php3.ge.th//system/school/index.php       W.W.W.ge.php3.ge.th//system/school/index.php         W.W.W.ge.php3.ge.th//system/school/index.php       W.W.W.ge.php3.ge.th//system/school/index.php       W.W.W.ge.php3.ge.th//system/school/index.php         W.W.W.ge.php3.ge.th//system/school/index.php       W.W.W.ge.php3.ge.th//system/school/index.php       W.W.W.ge.php3.ge.th//system/school/index.php         W.W.W.ge.php3.ge.th//system/school/index.php       Sec.infacture/infacture/infacture                                                                                                    | ระบบ VIGE Online สำหรับสถานศึกษา 🗙               | +                                    |              |             |          |                      |                   | - 0       |
|----------------------------------------------------------------------------------------------------|--------------------------------------------------|--------------------------------------|--------------|-------------|----------|----------------------|-------------------|-----------|
| • Nifuran         • Nigua         • Nigua                                                                                                    | ightarrow $ ightarrow$ $ ightarrow$ $ ightarrow$ | 🛛 🔏 www.vige.pbn3.go.th/system/schoo | ol/index.php |             |          | (                    | ש לב וו           |           |
| • Yuluun         • Yuluun                                                                                                    |                                                  |                                      |              |             |          |                      | โรงเรียนบ้านเ     | มาไร่เดีย |
| Yāuja       Inseissatījuš       Inseissatījuš                                                                                                    | 🕷 หน้าแรก                                        |                                      |              |             |          |                      |                   |           |
| สถานะการบันทึก         รอการบันทึก         กำลังบับทึก         ขอรับรอง           บ่อมูลนักเรียน         การธรรราชการ         1         0         0           การธรรรราชการ         การธรรรงเยี่ยน (คย สพป.เพชรรูรถ์ เขต 3         1         0         0           การธรรรงเยี่ยน         การธรรรงเยี่ยน (คย สพป.เพชรรูรถ์ เขต 3         1         0         0           การธรรจเยี่ยน         การธรรจเยี่ยน (คย สพป.เพชรรูรถ์ เขต 3         1         0         0           การธรรจเยี่ยน         การธรรจเยี่ยน         0         0         1         1         1         1         1         1         1         1         1         1         1         1         1         1         1         1         1         1         1         1         1         1         1         1         1         1         1         1         1         1         1         1         1         1         1         1         1         1         1         1         1         1         1         1         1         1         1         1         1         1         1         1         1         1         1         1         1         1         1         1         1         1                                                                                                    | 🕽 ข้อมูล                                         | โรงเรียนบ้านนาไร่เดียว               |              |             |          | สานวนบันทึกทั้งหมด   |                   |           |
| น้อมูลนักเรียน         การตรวจราชการ         1         0         0           การตรวจราชการ         การตรวจเยี่ยนโดย สพป.เพชรบูรณ์ เบต 3         1         0         0           การตรวจเยี่ยน         การตรวจเยี่ยนโดย สพป.เพชรบูรณ์ เบต 3         1         0         0           การตรวจเยี่ยน         การตรวจเยี่ยนโดย สพป.เพชรบูรณ์ เบต 3         1         0         0           การตรวจเยี่ยน         การณิเทศโดย สิกษานิเทศ         1         0         0           การนิเทศโดย สิกษานิเทศ         1         0         0         1         0         0           การนิเทศโดย สิกษานิเทศ         1         0         0         0         0         0         0         0         0         0         0         0         0         0         0         0         0         0         0         0         0         0         0         0         0         0         0         0         0         0         0         0         0         0         0         0         0         0         0         0         0         0         0         0         0         0         0         0         0         0         0         0         0         0         0                                                                                                    | 📽 ข้อมูลบุคลากร                                  | สถานะการบันทึก                       | รอการบันทึก  | กำลังบันทึก | ขอรับรอง | การตรวจราชการ        | 1                 |           |
| คิการตรวจราชการ คิการตรวจเขียม < คิการตรวจเขียม (ดย สพป.เพชรญรณ์ เขต 3 1 0 0 0 คิการตรวจเขียม (ดย สพป.เพชรญรณ์ เขต 3 1 0 0 0 คิการตรวจเขียม < คิการตรวจเขียม < คิการถิ่นทศโดยศึกษานิเทศก์ 1 0 0 คิการนิเทศโดยศึกษานิเทศก์ 1 0 0 คิการนิเทศกยนอก < คิการนิเทศกยนอก < คิการนิเทศกายใน อิเปลี่ยนรหัสผ่าน                                                                                                    | ข้อมูลนักเรียน                                   | การตรวจราชการ                        | 1            | 0           | 0        | รายงานการตรวจเยี่ยม  | 1                 |           |
| คารตรวจงราชการ<br>คารตรวจเชี่ยม <<br>คารฉิเทศโดยศึกษานิเทศก์ 1 0 0 คารมิเทศโดยศึกษานิเทศก์ 1 0 0 คารมิเทศโดยคณะ ก.ค.ป.น. 1 0 0 คารมิเทศรกยใน 0 0 • การมิเทศรกยใน                                                                                                    |                                                  | การตรวจเยี่ยมโดย สพป.เพชรบูรณ์ เขต 3 | 1            | 0           | 0        | รายงานการนิเทศภายนอก | 2                 |           |
| คำกรณิเทศลายนอก <<br>คำกรนิเทศลายนอก <<br>คำกรนิเทศลายใน 0 0<br>คำรรนิเทศลายใน 0 0<br>คำรรนิเทศลายใน 0 0<br>คำรรนิเทศลายใน 0 0<br>คำรรนิเทศลายใน 0 0<br>คำรรนิเทศลายใน 0 0 0<br>คำรรนิเทศลายใน 0 0 0<br>คำรรนิเทศลาย 0 0<br>คำรรนิเทศลาย 0<br>คำรรนิเทศลาย 0<br>คำรรนิเทศลาย 0<br>คำรรนิเ | 🕈 การตรวจราชการ                                  | การตรวจเยี่ยมโดยหน่วยงานอื่น         | 0            | 0           |          |                      | _                 |           |
| <ul> <li>การนิเทศภายนอก &lt;</li> <li>การนิเทศภายใน</li> <li>1 0 0</li> <li>การนิเทศภายใน</li> <li>งไล้ยนรหัสผ่าน</li> </ul>                                                                                                    | 🕈 การตรวจเยี่ยม 🛛 <                              | การนิเทศโดยศึกษานิเทศก์              | 1            | 0           | 0        | รายงานการนิเทศภายใน  | 0                 |           |
| * การนิเทศภายใน           อารนิเทศภายใน         0         0           อ) เปลี่ยนรหัสผ่าน         0         0                                                                                                    | การนิเทศภายนอก <                                 | การนิเทศโดยคณะ ก.ต.ป.น.              | 1            | 0           | 0        |                      |                   |           |
| <ul> <li>เปลี่ยนรหัสผ่าน</li> </ul>                                                                                                    | 🕈 การนิเทศภายใน                                  | การนิเทศภายใน                        | 0            | 0           |          |                      |                   |           |
|                                                                                                    | 🕽 เปลี่ยนรหัสผ่าน                                |                                      |              |             |          |                      |                   |           |
|                                                                                                    |                                                  |                                      |              |             |          |                      |                   |           |
|                                                                                                    | · 오 바 : i i i i i i i i i i i i i i i i i i      | <b>W</b>                             |              |             | A        | । 🖸 🕼 🖾 🔤 ର 🧐 🔊      | s 🔹 🧝 象 象 📾 🖉 do) | ENG 10:15 |

 การปรับปรุงข้อมูลสถานศึกษา เลือกเมนู 'ข้อมูล' คลิก 'ปรับปรุงข้อมูล' ปรับปรุงข้อมูลให้ถูกต้อง จากนั้นคลิก 'ปรับปรุงข้อมูล'

| ระบบ VIGE Online สำหรับสถานศึกษา 🗙 | +                                    | +                       |                |                                                               |                  |          |  |  |
|------------------------------------|--------------------------------------|-------------------------|----------------|---------------------------------------------------------------|------------------|----------|--|--|
| ← → ⊂ ŵ                            | 🛛 🔏 www.vige.pbn3.go.th/system/schoo | ol/detail.php           | 🛛 🔏 www.vige   | www.vige.pbn3.go.th/system/school/detail_edit.php?units_id=15 |                  |          |  |  |
|                                    | ≡                                    |                         | ≡              |                                                               |                  |          |  |  |
| 🖀 หน้าแรก                          |                                      |                         |                |                                                               |                  |          |  |  |
| 🔁 ข้อมูล                           | ข้อมูล โรงเรียนบ้านนาไร่เดียว        |                         | ปรับปรุงข้อมูล |                                                               |                  |          |  |  |
| 🚰 ข้อมูลบุคลากร                    | เปิดสอนระดับขั้น                     | อ.1 - ม.3               | เปิดระดับชั้น  | a.1 ~                                                         | ถึง ม.3          | ~        |  |  |
| 畠 ข้อมูลนักเรียน                   | ศูนย์พัฒนาวิชาการ                    | ท่าโรงโคกปรง            | เลขที          | 333                                                           |                  |          |  |  |
| `                                  | รหัสโรงเรียน                         | 67030022                |                | 10                                                            |                  |          |  |  |
| 🖋 การตรวจราชการ                    | รหัสกระทรวง(10 หลัก)                 | 1067380153              | ովո            | 10                                                            |                  | ¦        |  |  |
| 🖋 การตรวจเยี่ยม <                  | ที่อยู่                              |                         | ดำบล           | ท่าโรง                                                        |                  |          |  |  |
|                                    | เลขที่                               | 333                     | อำเภอ          | วิเชียรบุรี                                                   |                  | ~        |  |  |
| 🖋 การนเทศภายนอก <                  | หมู่ที่                              | 10                      |                |                                                               |                  |          |  |  |
| 🖋 การนิเทศภายใน                    | ตำบล                                 | ท่าโรง                  | 49110          | เพชรบูรณ                                                      |                  |          |  |  |
|                                    | อำเภอ                                | วิเชียรบุรี             | รหัสไปรษณีย์   | 67130                                                         |                  | i        |  |  |
| 🖲 เปลี่ยนรหัสผ่าน                  | จังหวัด                              | < เพชรบูรณ์<br>         | ×              |                                                               | 🖹 ปรับปรุงข้อมูล | 🗙 ยกเลิก |  |  |
|                                    | รหัสไปรษณีย์                         | 67130                   |                |                                                               |                  |          |  |  |
|                                    |                                      | <b>i</b> ปรับปรุงข้อมูล |                |                                                               |                  |          |  |  |

 การจัดการข้อมูลบุคลากร เลือกเมนู 'ข้อมูลบุคลากร' คลิก 'เพิ่มบุคลากร' เพิ่มข้อมูลของบุคลากร จากนั้น คลิก 'เพิ่ม'

| ระบบ VIGE Online สำหรับสถานศึกษา 🗦 | < +                                        | < - | ÷              |                                            |
|------------------------------------|--------------------------------------------|-----|----------------|--------------------------------------------|
| ← → ♂ û                            | 🛛 🔏 www.vige.pbn3.go.th/system/school/pers |     | 🛛 🔏 www.vige   | .pbn3.go.th/system/school/personal_add.php |
|                                    | ≡                                          |     |                |                                            |
| 🖀 หน้าแรก                          |                                            |     | พิ่มบุคลากร โร | รงเรียนบ้านนาไร่เดียว                      |
| 🟮 ข้อมูล                           | บุคลากร โรงเรียนบ้านนาไร่เดียว             |     | เลขบัตร ปชช.   |                                            |
| 醬 ข้อมูลบุคลากร                    | ปล็อกหัวหน้าสลานที่กร                      |     | ดำนำหน้าชื่อ   | ~<br>                                      |
| 畠 ข้อมูลนักเรียน                   | ที่ ชื่อ - นามสกุล ดำแหน่ง                 |     | ชื่อ           |                                            |
| 🖋 การตรวจราชการ                    | 1 นายณัฐวัตร รอดน้อย ครู                   |     | นามสคุล        |                                            |
| 🖋 การตรวจเยี่ยม <                  |                                            |     | ตำแหน่ง        | ~                                          |
| 🖋 การนิเทศภายนอก <                 |                                            |     | วิทยฐานะ       | ×                                          |
| 🖋 การนิเทศภายใน                    |                                            |     | วิชาเอก        |                                            |
| เปลี่ยบรหัสผ่าน                    |                                            |     | เบอร์โทรศัพท์  |                                            |
|                                    |                                            | l   | รูปภาพ         | ไม่มีภาพที่เลือก <mark>เลือก</mark>        |
|                                    |                                            | -   |                | 🖹 ເທິ່ມ 🔀 ຍກເລິກ                           |

เมื่อเพิ่มบุคลากรเรียบร้อยแล้ว ให้คลิก 📤 เพื่อสร้างผู้ใช้งานให้กับครูผู้สอน

| ระบบ VIGE Online สำหรับสถานศึกษา 🗙   | +    |                             |               |                |                                      |               |        |               |        |            |
|--------------------------------------|------|-----------------------------|---------------|----------------|--------------------------------------|---------------|--------|---------------|--------|------------|
| $$ $\rightarrow$ C $\textcircled{a}$ | C    | 🖉 🔏 www.vige.pbn3.go.th/sys | stem/school/p | ersonal.php    |                                      | ⊚ ť           | 2      | hit.          | •      | <b>3</b> E |
|                                      |      |                             |               |                |                                      |               | โรงเ   | รียนบ้านนาไร่ | เดียว  | •          |
| 🖨 หน้าแรก                            |      |                             |               |                |                                      |               |        |               |        |            |
| <b>0</b> ข้อมูล                      | บุคล | จากร โรงเรียนบ้านนาไ        | ร่เดียว       |                |                                      |               |        |               |        |            |
| 🚰 ข้อมูลบุคลากร                      | 0    | เลือกหัวหน้าสถานศึกษา 🛃 เ   | พิ่มบุคลากร   |                |                                      |               |        |               |        |            |
| \varTheta ข้อมูลนักเรียน             | ที   | ชื่อ - นามสกุล              | ดำแหน่ง       | วิทยฐานะ       | วิชาเอก                              | เบอร์โทรศัพท์ | รูปภาพ | แก้ไข / ลบ    | ผู้ใช้ |            |
| A                                    | 1    | นายจิรศักดิ์ วารีศรี        | ครู           | ช่านาญการพิเศษ | พลศึกษา                              | 000-0000000   | -      | C   🛍         | 2+     |            |
| 🖌 ยาวดิวังจรายการ                    | 2    | นางอิงอร ศิริกาศ            | ครู           | ช่านาญการพิเศษ | ประถมศึกษา                           | 082-1684726   |        | C   🛍         | 4+     |            |
| 🖉 การตรวจเยี่ยม 🧹                    | 3    | นายทองเคลือบ นาสิงคาร       | ครู           | ข่านาญการพิเศษ | เกษตรศาสตร์                          | 000-0000000   |        | C   🛍         | 4+     |            |
| 🖋 การนิเทศภายนอก <                   | 4    | นางสาวบัวไร พิมลา           | ครู           | ชำนาญการพิเศษ  | วิทยาศาสตร์                          | 081-7275284   | -      | C   🖬         | 24     |            |
|                                      | 5    | นายทวน ดุนขุนทด             | ครู           | ช่านาญการพิเศษ | ประถมดึกษา                           | 084-8143681   | -      | C   🛍         | 2+     |            |
| 🖉 การนเทศภาย เน                      | 6    | นางรุจิรา เสือกะ            | ครู           | ช่านาญการพิเศษ | ปฐมวัย                               | 087-9946377   | -      | C   🛍         | 4+     |            |
|                                      | 7    | นายณัฐวัตร รอดน้อย 📩        | ครู           | ไม่มี          | เทคโนโลยีการศึกษาและคอมพิวเตอร์ศึกษา | 087-6742508   | -      | C   🛍         | 4+     |            |
| 🖲 เปลี่ยนรหัสผ่าน                    | 8    | นายสันดิ จันทา              | ครู           | ไม่มี          | ภาษาอังกฤษ                           | 083-1359148   |        | C   🛍         | 4+     |            |
|                                      | 9    | นางสาวณัฐพร ตาสุวรรณ์       | ครู           | ไม่มี          | ภาษาไทย                              | 093-1676272   | -      | C   🛍         | 2+     |            |
|                                      | 10   | นางสาวณิชกานต์ พันธ์แก้ว    | ครูผู้ช่วย    | ไม่มี          | คหกรรมศาสตร์                         | 000-0000000   |        | C   🛍         | 4      |            |
|                                      | Cha  |                             |               |                |                                      |               |        |               |        |            |

\*\*\*หากต้องการแก้ไขข้อมูลหรือลบข้อมูลให้คลิกที่แก้ไขหรือลบของบุคลากรนั้นๆ

2.1 การเลือกหัวหน้าสถานศึกษา คลิก 'เลือกหัวหน้าสถานศึกษา' เลือกชื่อบุคลากร จากนั้นคลิก 'เลือกเป็นหัวหน้าสถานศึกษา'

| ระบบ VIGE Online สำหรับสถานศึกษา | × + × +                                                                    |
|----------------------------------|----------------------------------------------------------------------------|
| ← → ⊂ ŵ                          | 🛛 🔏 www.vige.pbn3.go.th/system/school/personal.php                         |
|                                  |                                                                            |
| 🖀 หน้าแรก                        |                                                                            |
| 🚯 ข้อมูล                         | บุคลากร โรงเรียนบ้านนาไร่เดียว ดั้งหัวหน้าสถานศึกษา โรงเรียนบ้านนาไร่เดียว |
| 矕 ข้อมูลบุคลากร                  | 🛛 เลือกหัวหน้าสถานศึกษา 🏜 เข้มบุคลากร เลือก ชื่อ - นามสกุล ตำแหน่ง         |
| 🏝 ข้อมูลนักเรียน                 | ที่ ชื่อ - นามสกุด ตำแหน่ง ริทยฐานะ                                        |
| 🖋 การตรวจราชการ                  | 1 นายณัฐวัตร รอดน้อย ครู ไม่มี                                             |
| 🖋 การดรวจเยี่ยม <                |                                                                            |
| 🖋 การนิเทศภายนอก <               |                                                                            |
| 🖋 การนิเทศภายใน                  |                                                                            |
| 🖲 เปลี่ยนรหัสผ่าน                |                                                                            |
|                                  |                                                                            |
|                                  |                                                                            |
|                                  |                                                                            |

\*\*\* เมื่อเลือกบุคลากรคนใดเป็นหัวหน้าสถานศึกษา จะมีสัญลักษณ์ดาวสีเหลืองอยู่ที่ชื่อ ซึ่งระบบ จะนำชื่อบุคลากรนั้นไปเป็นผู้ลงชื่อรับรอง/รับทราบในการปฏิบัติต่าง ๆ ตามบทบาทที่เกี่ยวข้อง

| ระบบ VIGE Online สำหรับสถานศึกษา | × + |                             |                |           |                                      |               |           |                      |   |
|----------------------------------|-----|-----------------------------|----------------|-----------|--------------------------------------|---------------|-----------|----------------------|---|
| ← → ♂ ŵ                          | 0   | 🕽 🔏 www.vige.pbn3.go.th/sys | tem/school/per | sonal.php |                                      | ⊠ ☆           |           | III\ 🗉 🔎             | ≡ |
|                                  | ≡   |                             |                |           |                                      |               | โรงเรียนป | <b>ัานนาไร่เดียว</b> | € |
| 🖀 หน้าแรก                        |     |                             |                |           |                                      |               |           |                      |   |
| 🚯 ข้อมูล                         | บุค | ลากร โรงเรียนบ้านนาไ        | ร่เดียว        |           |                                      |               |           |                      |   |
| 🕍 ข้อมูลบุคลากร                  | 0   | เลือกหัวหน้าสถานศึกษา 🏼 🏞 เ | พื่มบุคลากร    |           |                                      |               |           |                      |   |
| 畠 ข้อมูลนักเรียน                 | ที  | ชื่อ - นามสกุล              | ตำแหน่ง        | วิทยฐานะ  | วิชาเอก                              | เบอร์โทรศัพท์ | รูปภาพ    | แก้ไข / ลบ           |   |
|                                  | 1   | นายณัฐวัตร รอดน้อย 🕇        | ନହ             | ไม่มี     | เทคโนโลยีการศึกษาและคอมพิวเตอร์ศึกษา | 087-6742508   |           | ۵   ۲                |   |
| 🖉 การตรวจราชการ                  |     | $\sim$                      |                |           |                                      |               |           |                      |   |
| 🖋 การตรวจเยี่ยม <                |     | N.                          |                |           |                                      |               |           |                      |   |
| 🖋 การนิเทศภายนอก 🧹               |     | N.                          |                |           |                                      |               |           |                      |   |
| 🖋 การนิเทศภายใน                  |     |                             |                |           |                                      |               |           |                      |   |
| 🖲 เปลี่ยนรหัสผ่าน                |     |                             |                |           |                                      |               |           |                      |   |
|                                  |     |                             |                |           |                                      |               |           |                      |   |
|                                  |     |                             |                |           |                                      |               |           |                      |   |
|                                  |     |                             |                |           |                                      |               |           |                      |   |

 2.2 การจัดการจำนวนนักเรียน เลือกเมนู 'ข้อมูลนักเรียน' คลิก 'เพิ่มห้องเรียน' กรอกข้อมูลจากนั้นคลิก 'เพิ่ม'

| ระบบ VIGE Online สำหรับสถานศึกษา 🗙 | +                                                      |            |           |            |           |           | + ،   |                  |                    |                    |          |
|------------------------------------|--------------------------------------------------------|------------|-----------|------------|-----------|-----------|-------|------------------|--------------------|--------------------|----------|
| ← → ⊂ ŵ                            | 🛛 🔏 www.vige                                           | .pbn3.go.t | h/system/ | school/stu | ident.php |           | Ū     | 🔏 www.vige.pbn3. | .go.th/system/scho | ol/student_add.php |          |
|                                    | ≡                                                      |            |           |            |           |           | =     |                  |                    |                    |          |
| 🔗 หน้าแรก                          |                                                        |            |           |            |           |           |       |                  |                    |                    |          |
| 🔁 ข้อมูล                           | จำนวนนักเรียน                                          | โรงเรีย    | เนบ้านเ   | เาไร่เดี   | ยว        |           | เพิ่ม | ข้อมูลห้องเรียน  |                    |                    | ,        |
| 替 ข้อมูลบุคลากร                    | ♥ เพิ่มห้องเรียน                                       |            |           |            |           |           |       | ระดับชั้น        | เลือกชั้นเรียน     |                    | ~        |
| 畠 ข้อมูลนักเรียน                   | ปรับปรุงต่าสุดเมื่อ 22 พฤศจิกายน 2562 เวลา 18:27:21 น. |            |           |            |           |           |       | ห้องที่          | เลือกห้องเรียน (   | (มี 1 ห้องเลือก 0) | ~        |
|                                    | ชั้นเรียน/ห้องเรียน                                    | จำนว       | นนักเรียน | ปกติ       | จำนว      | นนักเรียน |       | นักเรียน (ปกติ)  | 🛊 ชาย              | •                  | หญิง     |
| 🖋 การตรวจราชการ                    |                                                        | ชาย        | หญิง      | รวม        | ชาย       | หญิง      |       |                  |                    |                    |          |
| 🖋 การตรวจเยี่ยม <                  | รวม 0 ห้อง                                             | 0          | 0         | 0          | 0         | 0         |       | นักเรียน (LD)    | 🛉 ช่าย             | \$                 | หญิง     |
| 🖈 ຄາຮພິນທີ່ຄວາມນວຍ 🧹               |                                                        |            |           |            |           |           |       | นักเรียน (SET)   | 🛊 ชาย              | •                  | หญิง     |
| 🖉 การนิเทศภายนอก 🥄                 |                                                        |            |           |            |           |           |       | ครูประจำชั้น     | เลือกครูประจำขั่   | ľu                 | ~        |
| y                                  |                                                        |            |           |            |           |           |       |                  |                    | <b>&gt;</b>   🖻 🖏  | 🖌 ແຄະລິກ |
| 🖲 เปลี่ยนรหัสผ่าน                  |                                                        |            |           |            |           |           |       |                  |                    |                    |          |
|                                    |                                                        |            |           |            |           |           |       |                  |                    |                    |          |
|                                    |                                                        |            |           |            |           |           |       |                  |                    |                    |          |
|                                    |                                                        |            |           |            |           |           |       |                  |                    |                    |          |

\*\*\* กรณึในระดับชั้นนั้นไม่เพียง 1 ห้อง ให้เลือก ห้องที่ 0 ส่วนจำนวนนักเรียนหากไม่มีให้ว่างไว้

 การบันทึกการนิเทศภายใน เลือกเมนู จากนั้นคลิก 'เพิ่มบันทึก' เลือก วันที่ เลือกผู้รับการนิเทศ บันทึก รายงานการนิเทศ จากนั้นเลือกผู้นิเทศ หากมีลิงค์ที่ต้องการอ้างอิงหรือลิงค์ไดร์ฟข้อมูลให้คัดลอกมาวางใน ช่อง แนบลิงค์ หากไม่มีให้ว่างไว้

| ระบบ VIGE Online สำหรับสถานศึกษา 🗙                  | +                                    |                      |                                                |                       |                          |
|-----------------------------------------------------|--------------------------------------|----------------------|------------------------------------------------|-----------------------|--------------------------|
| $\overleftarrow{\bullet}$ > C $\widehat{\bullet}$   | 🛛 🔏 www.vige.pbr                     | 3.go.th/system/schoo | ol/insupervision_post.php?action=insupervision | ⊠ ☆                   | III\ 🗊 🔹 =               |
| Nited Online     Protectional Service Area Office 3 |                                      |                      |                                                |                       | โรงเรียนบ้านนาไร่เดียว 🕞 |
| 🖀 หน้าแรก                                           |                                      |                      |                                                |                       |                          |
| 🚯 ข้อมูล                                            | บันทึกการนิเทศภาย                    | ใน                   |                                                |                       |                          |
| 醟 ข้อมูลบุคลากร                                     | 🕑 ภาคเรียนที่ 2<br>💙 ปีการศึกษา 2562 | วันที<br><b>⊞</b>    | ผู้รับการนิเทศ<br>เลือกผู้รับการนิเทศ          | ~                     |                          |
| \varTheta ข้อมูลนักเรียน                            | บันทึกตรงนี้                         |                      |                                                |                       |                          |
| 🖋 การตรวจราชการ                                     |                                      |                      |                                                |                       |                          |
| 🖋 การตรวจเยี่ยม 🧹                                   |                                      |                      |                                                |                       |                          |
| ℰการนิเทศภายนอก <                                   |                                      |                      |                                                | ลงชอ<br>เลือกผู้นิเทศ | ×                        |
| 🖉 ที่ เว่าแรงเพรา เย รน                             |                                      | แนบลิงค์             | URL หรือ google drive,one drive เป็นต้น        |                       |                          |
| ๏ เปลี่ยนรหัสผ่าน                                   |                                      |                      | 国 บันทึกรายงาน    メ ยกเลิก                     |                       |                          |
|                                                     |                                      |                      |                                                |                       |                          |

\*\*เมื่อบันทึกแล้วหากต้องการแก้ไขให้คลิก 📝 หากต้องการลบให้คลิก 🏛

| <b>3.1 การเพิ่มรูปภาพและเอกสาร</b> โดยการคลิก (         | 🖬 เพิ่มรูปภาพ<br>หรือ           | เลือกไฟล์ที่ต้องการเพื่อ |
|---------------------------------------------------------|---------------------------------|--------------------------|
| upload                                                  |                                 |                          |
| เรียกดู 73395420_2548544678714868_5925908228176084992_o | .jpg เรียกดู เอกสาร.pdf         |                          |
| 🖬 เพิ่มรูปภาพ 🛛 🗙 ยกเลิง                                | ·                               | 📳 เพิ่มเอกสาร 🛛 🗙 ยกเล็ก |
| **การเพิ่มรูปภาพ ระบบจะรองรับไฟล์ที่ม์                  | มีนามสกุล .jpg หรือ .jpeg เท่าเ | ะ<br>นั้น                |
| **การเพิ่มเอกสาร ระบบจะรองรับไฟล์ที่เ                   | มีนามสกุล .pdf,.doc,.docx,.xl   | s,.xlsx,.ppt,.pptx       |

\*\* ไม่ควร upload รูปภาพและเอกสารที่มีขนาดเกิน 10Mb หากมีขนาดใหญ่ให้ทำการ upload ไว้ใน cloud และแนบลิงค์แทน 3.2 การบันทึกของผู้รับการนิเทศ ปฏิบัติเช่นเดียวกับการบันทึกของผู้นิเทศ โดยสามารถบันทึกได้มากกว่า
 1 ครั้ง ขึ้นอยู่กับระยะเวลาที่ดำเนินการ

| ระบบ VIGE Online สำหรับสถานศึกษา 🗙                                    | +                                                                                         |                                      |                         | - ø ×                    |  |  |  |  |
|-----------------------------------------------------------------------|-------------------------------------------------------------------------------------------|--------------------------------------|-------------------------|--------------------------|--|--|--|--|
| ← → ⊂ ŵ                                                               | 🛛 🔏 www.vige.pbn3.go.th/system/school/insupervision.php?action=insupervision \cdots 🖂 🏠 🍯 |                                      |                         |                          |  |  |  |  |
| Nited Online     Pretchilder Prinzy Educational Service Jerg Office 3 | ≡                                                                                         |                                      |                         | โรงเรียนบ้านนาไร่เดียว 🅞 |  |  |  |  |
| 🖨 หน้าแรก                                                             |                                                                                           |                                      |                         |                          |  |  |  |  |
| 🛈 ข้อมูล                                                              | การนิเทศภายใน                                                                             |                                      |                         | + เพิ่มบันทึก            |  |  |  |  |
| 📽 ข้อมูลบุคลากร<br>😋 ข้อมลนักเรียน                                    | วันที่ เดือน ปี<br>ภาคเรียน/ปีการศึกษา                                                    | บันทึกของผู้นิเทศ                    | บันทึกของผู้รับการนิเทศ | รับทราบ/บันทึกรับรอง     |  |  |  |  |
| 🖉 การตรวจราชการ                                                       | 15 ธันวาคม 2562<br>ภาคเรียนที่ 2/2562<br>🖨                                                | ทดสอบ                                | 🖋 บันทึก                |                          |  |  |  |  |
| 🖋 การดรวจเยี่ยม <                                                     |                                                                                           | นางสาวบัวไร พิมลา<br>ครู<br>เ⁄⁄ิ   🍵 |                         |                          |  |  |  |  |
| ℰ การนิเทศภายนอก <                                                    |                                                                                           | % ลิงค์ที่แนบ                        |                         |                          |  |  |  |  |
| or 1113 11 111 111 111                                                |                                                                                           | 🖼 เพิ่มรูปภาพ ┠ เพิ่มเอกสาร          |                         |                          |  |  |  |  |
| 🖲 เปลี่ยนรหัสผ่าน                                                     | Showing 1 to 1 of 1 rows                                                                  |                                      |                         |                          |  |  |  |  |
|                                                                       |                                                                                           |                                      |                         |                          |  |  |  |  |
|                                                                       |                                                                                           |                                      |                         |                          |  |  |  |  |

3.3 การบันทึกรับทราบ/รับรอง เมื่อผู้รับการนิเทศได้บันทึกครบถ้วยเสร็จสิ้นกระบวนการแล้วให้บันทึก รับทราบ/หรือรับรอง

| ระบบ VIGE Online สำหรับสถานศึกษา 🗙            | +                                          |                                                  |                                                                  |                            |
|-----------------------------------------------|--------------------------------------------|--------------------------------------------------|------------------------------------------------------------------|----------------------------|
| ↔ → ♂ ŵ                                       | 🛛 🖉 www.vige.pbn3.go.th/sy                 | stem/school/insupervision.php?action=insupervisi | on 🗉 💀 😒                                                         | ☆ II\ 🖸 📽 =                |
| Nited Online     Protectional Bender Office 3 | =                                          |                                                  |                                                                  | โรงเรียนบ้านนาไร่เดียว 🕞 ^ |
| 🖀 หน้าแรก                                     |                                            |                                                  |                                                                  |                            |
| <b>6</b> ข้อมูล                               | การนิเทศภายใน                              |                                                  |                                                                  | + เพิ่มบันทึก              |
| 嶜 ข้อมูลบุคลากร<br>😋 ข้อมูลนักเรียน           | วันที่ เดือน ปี<br>ภาคเรียน/ปีการศึกษา     | บันทึกของผู้นิเทศ                                | บันทึกของผู้รับการนิเทศ                                          | รับทราบ/บันทึกรับรอง       |
| A 01505135350015                              | 15 ธันวาคม 2562<br>ภาคเรียนที่ 2/2562<br>🖨 | ทดสอบ                                            | ดอบ                                                              | 🖋 บันทึก                   |
| <ul><li></li></ul>                            |                                            | นางสาวบัวไร พิมล<br>ค:<br>๔   ธิ                 | เ นางสาวรุ้งลาวัลย์ บุญกว้าง<br>พนักงานราชการ<br>15 ธันวาคม 2562 |                            |
| 🖋 การนิเทศภายนอก <                            |                                            | 🗞 ลิงค์ที่แนบ                                    | <b>7</b>                                                         |                            |
| 🖋 การนิเทศภายใน                               |                                            | 🖾 เพิ่มรูปภาพ 🗈 เพิ่มเอกสาร                      | โต้ เพิ่มรูปภาพ                                                  |                            |
| 🖲 เปลี่ยนรหัสผ่าน                             |                                            |                                                  | 🖋 บันทึกครั้งที่ 2                                               |                            |
|                                               | Showing 1 to 1 of 1 rows                   |                                                  |                                                                  |                            |

4. การบันทึกรายงานการตรวจราชการ การตรวจเยี่ยมโดย สพป. การนิเทศภายนอก และการนิเทศโดย คณะ ก.ต.ป.น. หรือ อ.ก.ต.ป.น. เลือกเมนูที่ต้องการทำงาน คลิก 'บันทึก' จากนั้นบันทึกรายงาน การปฏิบัติ แนบลิงค์ เสร็จแล้วคลิก 'บันทึกรายงาน'

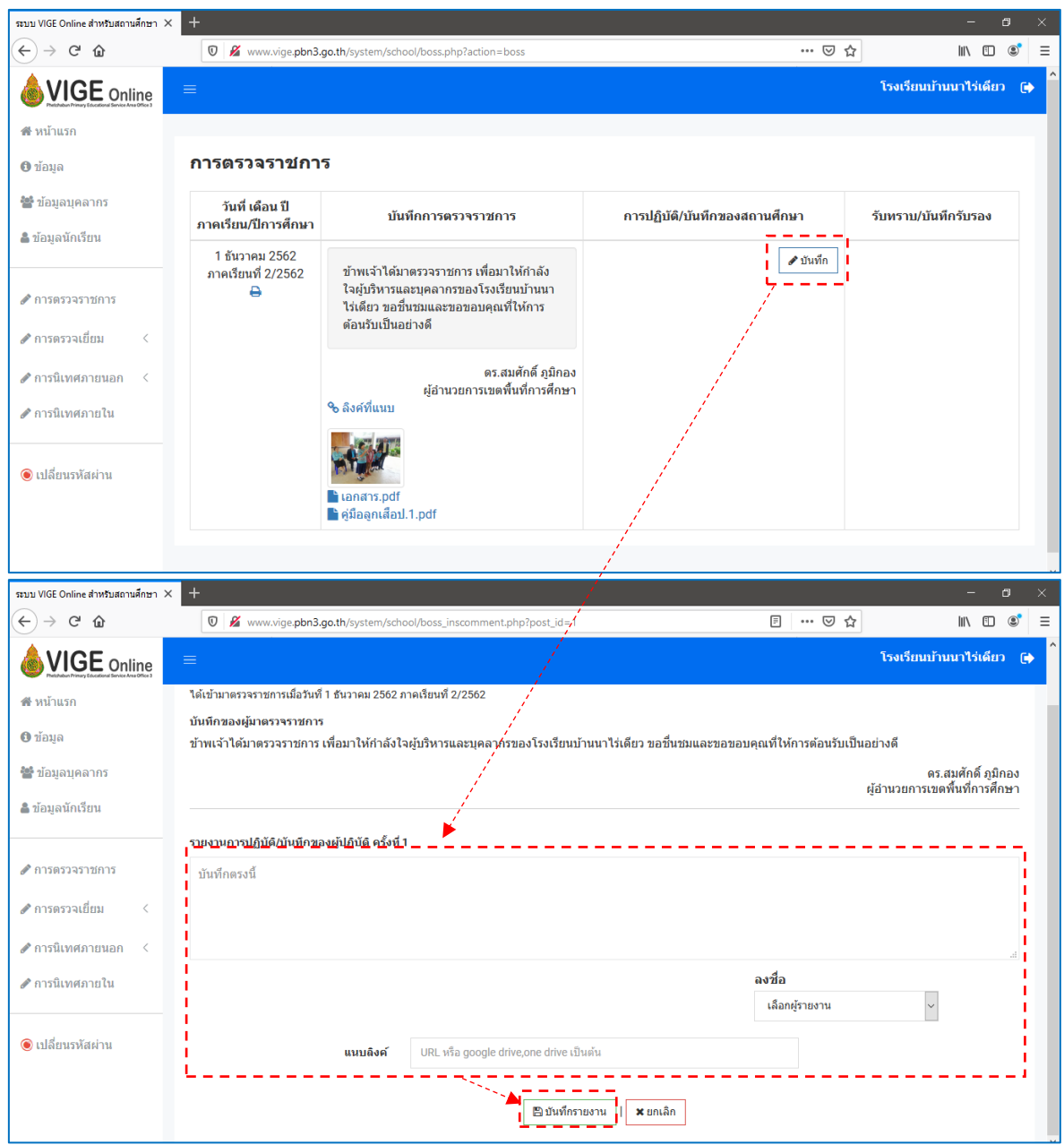

\*\*การเพิ่มรูปภาพกับเอกสาร มีขั้นตอนเช่นเดียวกับการบันทึกการนิเทศภายใน

2.3.1 การขอรับรอง เมื่อรายงานการปฏิบัติหรือบันทึกเสร็จเรียบร้อยแล้ว ให้ทำการคลิก 'ขอรับรอง' เพื่อให้ผู้ที่ตรวจราชการ หรือ ตรวจเยี่ยม หรือ นิเทศ ทำการรับรอง เป็นอันเสร็จสิ้นกระบวนการ

| ระบบ VIGE Online สำหรับสถานศึกษา 🗙                       | +                                                                |                                                                                                    |                                                                                                    |                          |
|----------------------------------------------------------|------------------------------------------------------------------|----------------------------------------------------------------------------------------------------|----------------------------------------------------------------------------------------------------|--------------------------|
| ← → ♂ ŵ                                                  | 🖸 🔏 www.vige.pbn3.go.th/system/school/boss.php?action=boss 🛛 👓 😒 |                                                                                                    |                                                                                                    | 7 Ⅲ\ 🗊 🛎 Ξ               |
|                                                          | =                                                                |                                                                                                    |                                                                                                    | โรงเรียนบ้านนาไร่เดียว 🕞 |
| 🔗 หน้าแรก                                                |                                                                  |                                                                                                    |                                                                                                    |                          |
| 🚯 ข้อมูล                                                 | การตรวจราชกา                                                     | 5                                                                                                    |                                                                                                    |                          |
| 📽 ข้อมูลบุคลากร<br>🌲 ข้อมูลนักเรียน                      | วันที่ เดือน ปี<br>ภาคเรียน/ปีการศึกษา                           | บันทึกการตรวจราชการ                                                                                                    | การปฏิบัติ/บันทึกของสถานศึกษา                                                                                                    | รับทราบ/บันทึกรับรอง     |
| <ul> <li>การตรวจราชการ</li> <li>การตรวจเยี่ยม</li> </ul> | 1 ธันวาคม 2562<br>ภาคเรียนที่ 2/2562<br>⊖                        | ข้าพเจ้าได้มาตรวจราชการ เพื่อมาให้กำลัง<br>ใจผู้บริหารและบุคลากรของโรงเรียบบ้านนา<br>ไร่เดียว ขอขึ้นชมและขอขอบคุณที่ให้การ<br>ต้อนรับเป็นอย่างดี | ขอขอบคุณท่านผู้อำนวยการเขตพื้นที่การ<br>ศึกษาประถมศึกษาเทชวบูรณ์ เชต 3 ที่ได้ให้<br>เกียรดิมาตรวจราชการและให้กำลังใจแก่<br>บุคลากรโรงเรียนบ้านนาไร่เดียว | <i>≰</i> ] บอรับรอง      |
| 🖋 การนิเทศภายนอก <<br>🖋 การนิเทศภายใน                    |                                                                  | ตร.สมศักดิ์ ภูมิกอง<br>ผู้อ่านวยการเขตพื้นที่การศึกษา<br>% ลิงค์ที่แนบ                                                                           | นายณัฐวัตร รอดน้อย<br>ครู<br>2 ธันวาคม 2562<br>เชี                                                                                                    |                          |
| ๏ เปลี่ยนรหัสผ่าน                                        |                                                                  | โม้ เอกสาร.pdf<br>┣ ดูมีอลูกเสือป.1.pdf                                                                                                    | โป้ เพิ่มรูปภาพ โป้ เพิ่มเอกสาร # บันทึกครั้งที่ 2                                                                                                    |                          |

### ระบบสำหรับครูผู้สอน

เมื่อเข้าสู่ระบบสำเร็จแล้วจะพบหน้าแรก ดังภาพ

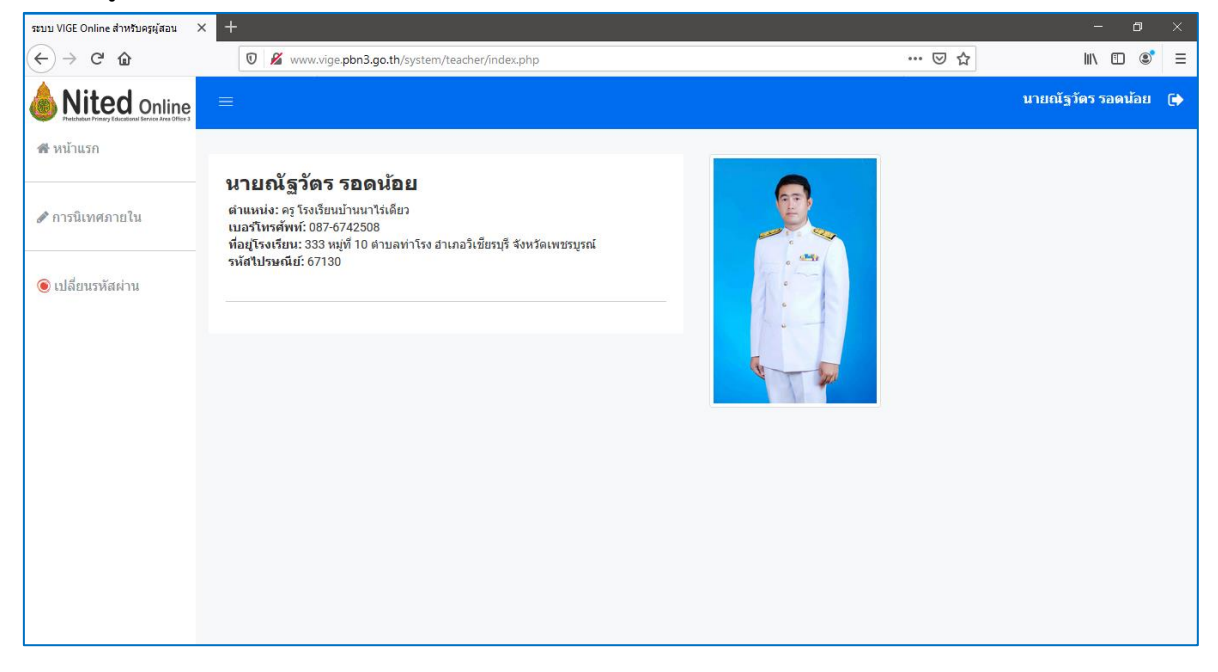

 การบันทึกการนิเทศภายใน เลือกเมนู จากนั้นคลิก 'เพิ่มบันทึก' เลือกผู้รับการนิเทศ บันทึกรายงานการ นิเทศ หากมีลิงค์ที่ต้องการอ้างอิงหรือลิงค์ไดร์ฟข้อมูลให้คัดลอกมาวางในช่อง แนบลิงค์ หากไม่มีให้ว่างไว้ \*\*ระบบนี้จะบันทึกวันที่ให้เป็นวันที่ปัจจุบันโดยอัตโนมัติ และเมื่อบันทึกแล้วรายงานจะแสดงให้ผู้ที่รับการ นิเทศได้บันทึกรายงานหลังการนิเทศและขอรับรอง

| ระบบ VIGE Online สำหรับครูผู้สอน                                     | <b>(</b> +                                 |                                                   |                    | – ø ×                  |
|----------------------------------------------------------------------|--------------------------------------------|---------------------------------------------------|--------------------|------------------------|
| ← → ⊂ ŵ                                                              | 🖲 🔏 www.vige.pbn3.go.th/system/tea         | acher/insupervision_post.php?action=insupervision | ⊠ ☆                | III\ 🗊 🔹 =             |
| Nited Online     Hatchabar Printery Educational Bender Area Office 3 |                                            |                                                   |                    | นายณัฐวัตร รอดน้อย 🏾 🕞 |
| 🔗 หน้าแรก                                                            |                                            |                                                   |                    |                        |
|                                                                      | บันทึกการนิเทศภายใน                        |                                                   |                    |                        |
| 🖋 การนิเทศภายใน                                                      | มาด <u>เรียนที่ 2</u><br>✓ ปีการศึกษา 2562 | เรพิมลา                                           |                    |                        |
| 🖲 เปลี่ยนรหัสผ่าน                                                    | บันทึกตรงนี้                               |                                                   |                    |                        |
|                                                                      |                                            |                                                   |                    |                        |
|                                                                      |                                            |                                                   | ลงชื่อ             |                        |
|                                                                      | N                                          |                                                   | นายณัฐวัตร รอดน้อย |                        |
|                                                                      |                                            |                                                   |                    |                        |
|                                                                      | แนบลังค                                    | URL หรือ google drive,one drive เป็นต้น           |                    |                        |
|                                                                      |                                            |                                                   |                    |                        |
|                                                                      |                                            |                                                   |                    |                        |

1.1 การเพิ่มรูปภาพและเอกสาร โดยการคลิก

 เลือกไฟล์ที่ต้องการเพื่อ

 upload

| <u>เรียกดู</u> 73395420_254854467871486 | 8_5925908228176084992_o.jpg<br>โฮ เพ็มรูปภาพ 🗙 ยกเลิก | เรียกดู เอกสาร.pdf    | (ไ) เพิ่มเอกสาร |
|-----------------------------------------|-------------------------------------------------------|-----------------------|-----------------|
| **การเพิ่มรูปภาพ ระบา                   | บจะรองรับไฟล์ที่มีนา                                  | มสกุล .jpg หรือ .jpeg | เท่านั้น        |

\*\*การเพิ่มเอกสาร ระบบจะรองรับไฟล์ที่มีนามสกุล .pdf,.doc,.docx,.xls,.xlsx,.ppt,.pptx

\*\* ไม่ควร upload รูปภาพและเอกสารที่มีขนาดเกิน 10Mb หากมีขนาดใหญ่ให้ทำการ upload ไว้ใน cloud และแนบลิงค์แทน

**2. การบันทึกของผู้รับการนิเทศ** ผู้รับนิเทศเข้าใช้งานด้วยชื่อผู้ใช้ของตนเอง และปฏิบัติเช่นเดียวกับ การบันทึกของผู้นิเทศ โดยสามารถบันทึกได้มากกว่า 1 ครั้ง ขึ้นอยู่กับระยะเวลาที่ดำเนินการ

| ระบบ VIGE Online สำหรับครูผู้สอน 🛛 🛪                         | < +                                                                               |                                           |                                                                |                      |
|--------------------------------------------------------------|-----------------------------------------------------------------------------------|-------------------------------------------|----------------------------------------------------------------|----------------------|
| ← → ♂ û                                                      | 🛛 🔏 www.vige.pbn3.go.th/system/teacher/insupervision.php?action=insupervision 🚥 🖂 |                                           |                                                                | ☆ … ⊡ ◎ ≡            |
| Nited Online     Transformer Encodential Service Area Office | =                                                                                 |                                           |                                                                | นางสาวบัวไร พิมลา 🌘  |
| 🖀 หน้าแรก                                                    | การนิเทศภายใน                                                                     |                                           |                                                                | + เพิ่มบันทึก        |
| 🖋 การนิเทศภายใน                                              | วันที่ เดือน ปี<br>ภาคเรียน/ปีการศึกษา                                            | บันทึกของผู้นิเทศ                         | บันทึกของผู้รับการนิเทศ                                        | รับทราบ/บันทึกรับรอง |
| 🖲 เปลี่ยนรหัสผ่าน                                            | 15 ธันวาคม 2562<br>ภาคเรียนที่ 2/2562<br>🖨                                        | ทดสอบ                                     | ดอบ                                                            |                      |
|                                                              |                                                                                   | นางสาวบัวไร พิมลา<br>ครู<br>& ลิงค์ที่แนบ | นางสาวรุ้งลาวัลย์ บุญกว่าง<br>พนักงานราชการ<br>15 ธันวาคม 2562 |                      |
|                                                              |                                                                                   | โป้ เพิ่มรูปภาพ                           |                                                                |                      |
|                                                              | 15 ธันวาคม 2562<br>ภาคเรียนที่ 2/2562<br>🖨                                        | ทดสอบ                                     | 🖋 บันทึก                                                       |                      |
|                                                              |                                                                                   | นายณัฐวัตร รอดน้อย<br>ครู                 |                                                                |                      |

 การขอรับรอง เมื่อรายงานการปฏิบัติหรือบันทึกเสร็จเรียบร้อยแล้ว ให้ทำการคลิก 'ขอรับรอง' เพื่อให้ ผู้ที่นิเทศ ทำการบันทึกรับรอง จากนั้นผู้นิเทศทำการบันทึกรับรองเป็นอันเสร็จสิ้นกระบวนการ

| ระบบ VIGE Online สำหรับครูผู้สอน 🛛 🗙                        | +                                                                             |                                           |                                                                                                    |                     |
|-------------------------------------------------------------|-------------------------------------------------------------------------------|-------------------------------------------|----------------------------------------------------------------------------------------------------|---------------------|
| $\overleftarrow{\bullet}$ > C $\widehat{\bullet}$           | 🛛 🖋 www.vige.pbn3.go.th/system/teacher/insupervision.php?action=insupervision |                                           | II\ □ ® =                                                                                                |                     |
|                                                             | =                                                                             |                                           |                                                                                                    | นางสาวบัวไร พิมลา 🌘 |
| 😤 หน้าแรก                                                   |                                                                               | 😵 ดิงค์ที่แนบ<br>🕞 เข็มรปกาพ 🕅 เข็มเลกสาร | 13 BUJ INI 2302                                                                                          |                     |
| <ul> <li>การนิเทศภายใน</li> <li>เปลี่ยนระมัสผ่าน</li> </ul> | 15 ธันวาคม 2562<br>ภาคเรียนที่ 2/2562<br>⊖                                    | ทดสอบ                                     | รายงาน                                                                                                   | 🔊 ขอรับรอง          |
| • глани из мани ГШ                                          |                                                                               | นายณัฐวัตร รอดน้อย<br>ครู                 | นางสาวบัวไร พิมลา<br>คร<br>15 ธันวาคม 2562<br>เช<br>โร เพิ่มรูปภาพ<br>โร เพิ่มเอกสาร<br>ขันทึกครั้งที่ 2 |                     |
|                                                             | Showing 1 to 2 of 2 rows                                                      |                                           |                                                                                                    |                     |
|                                                             |                                                                               |                                           |                                                                                                    |                     |

#### ที่ปรึกษา

ดร.ไท พานนนท์ นายธีรภัทร์ ภาวะรีย์ นายสมหมาย ถาวรกุล นางชฎากรณ์ บรรเลงรมย์ ดร.บูลยาวี ทุยไชยสง ดร.ปาริชาติ เข่งแก้ว นางปาริชาติ ก้านสันเทียะ นางสาวกิ่งกาญจน์ ยศปัญญา นางสาวพรรณทิพย์ พิมพ์ภูเขียว นางคนึง คุ้มตระกูล นายพิชิตชัย อนนท์ นางสาวนวลจันทร์ ศักดิ์สมวาส นายปัณณธร บัวอุบล นางอมรินทร์ เฉยทอง นางเสาวภา หงส์ประภาวงศ์ นางสุปัญญา โพธิ์หา นางปิยะวรรณ์ เชิญทอง นางวิลัยภรณ์ ปิ่นทะวงค์ นางกัญจนา มีศิริ นางสาวพัชรินทร์ วาวงศ์มูล

ผู้อำนวยการ สพป.เพชรบูรณ์ เขต 3 รองผู้อำนวยการ สพป.เพชรบูรณ์ เขต 3 รองผู้อำนวยการ สพป.เพชรบูรณ์ เขต 3 รองผู้อำนวยการ สพป.เพชรบูรณ์ เขต 3 รองผู้อำนวยการ สพป.เพชรบูรณ์ เขต 3 ผอ.กลุ่มนิเทศ ติดตามและประเมินผลการจัดการศึกษา ผอ.กลุ่มอำนวยการ ผอ.กลุ่มการบริหารการเงินและสินทรัพย์ ผอ.กลุ่มส่งเสริมการจัดการศึกษา ผอ.กลุ่มนโยบายและแผน ผอ.กลุ่มบริหารงานบุคคล ผอ.หน่วยตรวจสอบภายใน ศึกษาบิเทศก์ ศึกษานิเทศก์ ศึกษานิเทศก์ ศึกษานิเทศก์ ศึกษานิเทศก์ ศึกษานิเทศก์ ศึกษานิเทศก์ ศึกษานิเทศก์

#### ผู้ออกแบบและพัฒนาระบบ

นางสาวพัชรินทร์ วาวงศ์มูล นายณัฐวัตร รอดน้อย นายสุระศักดิ์ สืบสุด ศึกษานิเทศก์ ครู โรงเรียนบ้านนาไร่เดียว นักวิชาการคอมพิวเตอร์

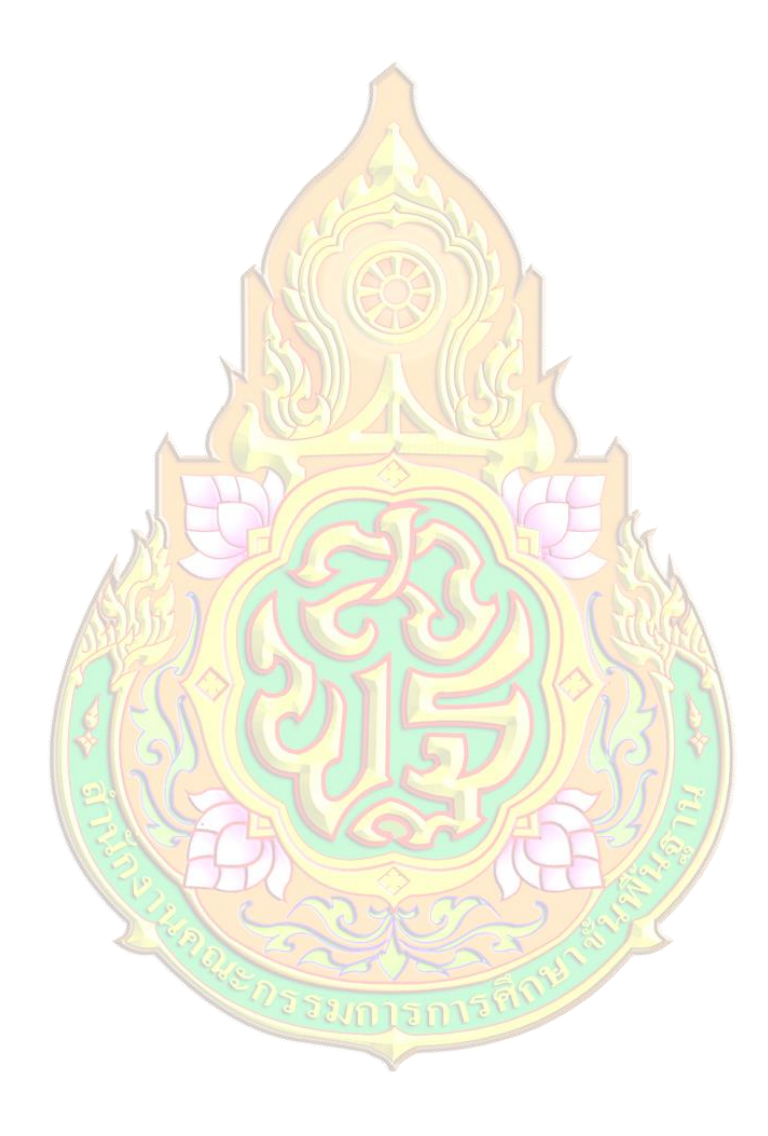